## Web 端如何在船舶报告模块新增航次(文档)

用户登录互海通 Web 端,在"船舶报告-船位报告"界面(步骤 1),点击"添加航次计 划"即可进入新增航次的界面 (步骤 2),填写相关信息(带\*为必填项),如有需要,点 击添加货物,最后点击确定即成功新增一条航次(步骤 3-4)。

| ⑤ 互海科技      | Э           | 和科技    |         |                   |                                      | 工作台 💽     | 655 船舶       | AIS 资讯      | 帮助   |           |       |        | 11111 - 11111 | 0° 🛞 Connic |
|-------------|-------------|--------|---------|-------------------|--------------------------------------|-----------|--------------|-------------|------|-----------|-------|--------|---------------|-------------|
| 全部菜单 ⊙      |             | 船舶动态报告 | 船位报告    |                   |                                      |           |              |             |      |           |       |        |               |             |
| 1 公告管理      | 0           |        |         |                   |                                      |           |              |             |      |           |       |        |               |             |
| 业 船舶管理      | >           | 豊田     |         |                   |                                      |           |              |             |      |           |       |        |               |             |
| △ 船员管理      | > #         | 船名     | 数重鸣     | 航次                | 货物信息                                 |           | AIS定位        | 报告类型        | 当前位置 | 读数时间      | 下一港口  | 预计抵滞时间 | 备注            | 下一次航次计划     |
| □ 船员费用      | > 1         | 海洋之心   |         | 0629              |                                      |           |              |             |      |           |       |        |               | 添加能决计划      |
| ▲ 招聘管理      | > 2         | 互消99   |         |                   |                                      |           |              |             |      |           |       |        |               | 漆加航次计划      |
| 育 维修保养      | > 3         | 东海号    | 36000DW | 1002              |                                      |           |              |             |      |           |       |        |               | 添加航次计划      |
| ▷ 维修管理      | > 4         | 互海7号   | 8445DWT | 0525              |                                      |           |              |             |      |           |       |        |               | 添加航次计划      |
| ◎ 库存管理      | >           |        |         |                   |                                      |           |              |             |      |           |       |        |               |             |
| ☆ 采购管理      | 5           |        |         |                   |                                      |           |              |             |      |           |       |        |               | 1           |
| ₿ 農用管理      | >           |        |         |                   |                                      |           |              |             |      |           |       | 2 占井   | ≕讲入新          | 增航次界面       |
| ● 商务管理      | 5           |        |         |                   |                                      |           |              |             |      |           |       |        |               |             |
|             | ~           |        |         |                   |                                      |           |              |             |      |           |       |        |               |             |
| 动态报告        | -           | 1 17   | ·/      | ・++ 、 肉刀 /:       | ···································· | TH JAN    |              |             |      |           |       |        |               |             |
| 船船助志报告      |             | 1, 11  | 次点击     | 进入胎门              | 山权古多                                 | <b></b> 齐 |              |             |      |           |       |        |               |             |
| 輪位报告        |             |        |         |                   |                                      |           |              |             |      |           |       |        |               |             |
|             |             |        |         |                   |                                      |           |              |             |      |           |       |        |               |             |
|             |             |        |         |                   |                                      | 新增航次      | <del>ک</del> |             |      |           |       |        |               | 8           |
|             |             |        |         |                   |                                      |           |              |             |      |           |       |        |               |             |
|             | 那次信息        |        |         |                   |                                      |           |              |             |      |           |       |        |               |             |
|             | 船名*         |        |         | 航次编号*             |                                      | 航沙        | 欠航线 *        |             |      | 起点港口*     |       |        |               |             |
|             | 旦海/号        |        | v       |                   |                                      |           |              |             |      |           |       |        |               |             |
|             | 终点港口*       |        |         | 计划开始日期*           |                                      | 现计        | †结束日期 *      |             |      | 預计所需时间(大) |       | _      |               |             |
|             | 白航程(海明      | 8)     |         | 重少转速/航速           |                                      |           |              |             |      | -         |       |        |               |             |
|             | science(res | =/     |         | A de trade / ande |                                      |           |              |             |      |           |       |        |               |             |
|             | 重要提醒        |        | 2       | +古 宇白             | <b>合</b> 次相                          | ×/≐       | 白 (;         | <u>#</u> ** | 小人   | त्रस् )   |       |        |               |             |
|             |             |        | э,      | <b>坝</b> 为 内      | 儿八个日                                 | 大  日/     | 图 ()         | ф. \Л       | 北項   | (坝)       |       |        |               |             |
|             |             |        |         |                   |                                      |           |              |             |      |           |       | li.    |               |             |
|             | 货物信息        |        |         |                   |                                      |           |              |             |      |           |       |        |               |             |
|             | _           | 1      |         |                   |                                      |           |              |             |      |           |       |        |               |             |
|             | 添加药物        |        |         |                   |                                      |           |              |             |      |           |       |        |               |             |
| 如有需         | 要,          | 可在山    | 比添加1    | <b></b>           |                                      |           |              |             |      |           |       |        |               |             |
| 1.1.1.2.112 |             |        |         |                   |                                      |           |              |             |      |           |       |        |               |             |
|             |             |        |         |                   |                                      |           |              |             |      |           |       |        |               |             |
|             |             |        |         |                   |                                      |           |              |             |      |           | 4 -   | 与主确的   | 之即新           | 曾——冬航次      |
|             |             |        |         |                   |                                      |           |              |             |      |           | -1. A |        |               |             |
|             |             |        |         |                   |                                      |           |              |             |      |           |       |        |               | 1           |
|             |             |        |         |                   |                                      |           |              |             |      |           |       |        |               |             |
|             |             |        |         |                   |                                      |           |              |             |      |           |       |        |               | 确定取消        |
|             |             |        |         |                   |                                      |           |              |             |      |           |       |        |               |             |